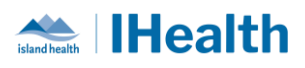

# RJH Go Live Update Day: 1

# **Attention:** RJH Clinicians, Physicians, Midwives, and support staff.

# **PRACTICE REMINDERS**

| Bar Code Scanning | What has been reported:                                                                                                    |
|-------------------|----------------------------------------------------------------------------------------------------|
| Medications       | Medication packages were reported that they were not scanning.                                                                                                    |
|                   | What you need to know:                                                                                                    |
|                   | <ul> <li>There is both a barcode and a QR code on the packages.</li> <li>The QR Code is used in pharmacy for automation equipment processes, in South Island.</li> <li>The 1D Barcode at the top of the package is to be utilized by Nursing for the BCMA Workflow.</li> </ul> |
|                   | gliclazide<br>80 mg<br>TABLET<br>Exp: Oct 2024<br>Lot: TV085<br>DN: 02245247<br>RJH Pharm259<br>14                                                                                                    |
|                   | What you need to do:                                                                                                    |
|                   | When scanning medications for administration, ensure your clear package is against a hard surface, and you are scanning the barcode at the top of the package.                                                                                                    |
| Patient Discharge | What has been reported:                                                                                                    |
| Handout           | Clinicians' names are showing at the bottom of the patient handout form.<br>There is concern around providing patients documents with Staff Nurses<br>names on the forms.                                                                                                    |

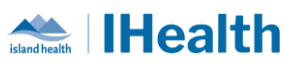

|                      | What you need to know:                                                                                                    |
|----------------------|----------------------------------------------------------------------------------------------------|
|                      | This is a known output of the technical design of documentation. It has been reviewed with our provincial partners and our Privacy departments.                                                                                                    |
|                      | It is identified that although it is legally required that when requested,<br>patient records with corresponding staff names are provided. This is a<br>public recovered and legally discoverable.                                                                                 |
|                      | However, it should not be offered unnecessarily outside of legal request<br>formats. Provincially Island Health and CST Health Information<br>Management and Informatics teams are working on a design solution with<br>OracleCerner.                                              |
|                      | What you need to do:                                                                                                    |
|                      | After printing the Patient Discharge Handout form, please <b>black out</b> or <b>cut off</b> , the employee name. This practice will need to remain until a technical solution has been identified.                                                                                |
| Device Best Practice | What has been reported:                                                                                                    |
|                      | Devices are being left unattended and logged into Cerner PowerChart in hallways.                                                                                                    |
|                      | What you need to know:                                                                                                    |
|                      | Leaving a device logged in with PowerChart open, is both a security, and<br>patient privacy concern. This would allow individuals to not only access<br>patient records under your name (resulting in a privacy breach) as well as<br>place orders that become automatically live. |
|                      | When walking away from your device, the best practice is to:                                                                                                    |
|                      | <ul> <li>Tap Out, with your Imprivata Device<br/>OR</li> <li>Hit WINDOWs key and "L"</li> </ul>                                                                                                    |

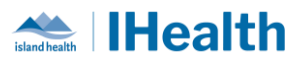

| What you need to do:                                                                                                    |
|----------------------------------------------------------------------------------------------------|
| <ol> <li>Ensure you secure your device using Tap N Go or by logging out prior<br/>to walking away from it.</li> </ol>                                                     |
| <ol> <li>If you are administration medications to your patients, please wheel<br/>the WOW to the bedside, or the doorway and keep the device in eye<br/>sight.</li> </ol> |

# **CPOE TIPS & TRICKS**

| Multiple                                                     | What we heard                                                                                                    |
|--------------------------------------------------------------|----------------------------------------------------------------------------------------------------|
| orders with<br>different<br>routes for<br>same<br>medication | Following CPOE Go Live there were multiple reports of duplicate orders on patient records. Some were a result of the cutover discrepancies related to the order entry process. There were many upon review that were identified as a Practice Change to communicate. |
|                                                              | What you need to know                                                                                                    |
|                                                              | With the transition to CPOE, and supporting barcode administration, multiple orders will display for different routes/product assignments.                                                                                                    |
|                                                              | This is required as one order per route of administration to support product assignment.                                                                                                    |
|                                                              | Scheduled Medications that allow for discretion about administration route:                                                                                                    |
|                                                              | <ol> <li>Two medication orders will display on the MAR, each with a different<br/>medication route and product type (E.g. product: Tab, route: oral; OR<br/>product: Soln-Inj, route: IV)</li> </ol>                                                                 |

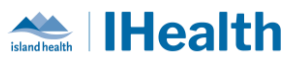

| thismine                                                                                                    |                                                                                                    | 200 mg<br>Last given:                                                                                                    |                                                                                                    | Inding Validatio                                                             |
|----------------------------------------------------------------------------------------------------|----------------------------------------------------------------------------------------------------|----------------------------------------------------------------------------------------------------|----------------------------------------------------------------------------------------------------|------------------------------------------------------------------------------|
| 200 mg. Tab. oral                                                                                                    | DAILY, for 5 dose, NOW,                                                                                                    | 200 mg @                                                                                                    |                                                                                                    | 200 mg @                                                                     |
| Start Date 08-Jun                                                                                                    | -2024 14:04 , thiamine                                                                                                    | 08-Jun-2024                                                                                                    |                                                                                                    | 08-Jun-2024                                                                  |
| should continue<br>Stop Date: 13-lui                                                                                                   | if CIWA-Ar protocol ends,<br>22024 08:59                                                                                                    | 14:05 PD1                                                                                                    |                                                                                                    | 14:05 PD1                                                                    |
| if not administer                                                                                                    | ed parenterally                                                                                                    |                                                                                                    |                                                                                                    |                                                                              |
| thiamine                                                                                                    |                                                                                                    |                                                                                                    | 200 mg Unau                                                                                                    | utł                                                                          |
| 🔶 📷 💶                                                                                                    |                                                                                                    | 200 mg                                                                                                    |                                                                                                    | nding Validatio                                                              |
| thiamine (thiami                                                                                                    | ne inj)<br>IV DAIIV for 5 dose NOW                                                                                                    | 200 mg @                                                                                                    |                                                                                                    | 200 mg @                                                                     |
| Start Date 08-Jun                                                                                                    | -2024 14:04 , thiamine                                                                                                    | 08-Jun-2024                                                                                                    |                                                                                                    | 08-Jun-2024                                                                  |
| should continue                                                                                                    | if CIWA-Ar protocol ends,                                                                                                    | 14:05 PD1                                                                                                    |                                                                                                    | 14:05 PD1                                                                    |
| if not administer                                                                                                    | ed orally                                                                                                    |                                                                                                    |                                                                                                    |                                                                              |
| Range Doses w<br>the same mec<br>dimenhyDRINATE ((<br>RANGE DOSE 25 mg<br>dimenhyDRINATE<br>)<br>dimenhyDRINATE ((<br>RANGE DOSE 25 mg | will display one order p<br>lication<br>Gravol - RANGE DOSE)<br>to 50 mg, Tab, oral, Q6H, PRN for<br>Gravol inj - RANGE DOSE)<br>to 50 mg, Soln-Inj, IV, Q6H, PRN f                                                            | per product t<br>r nausea/vomiting, :<br>for nausea/vomitin                                                                         | sype/administration ro<br>Start Date 08-Jun-2024 14:07<br>g. Start Date 08-Jun-2024 14:07                                                                                  | PRN 50 mg<br>Not previously<br>given<br>PRN 50 mg<br>Not previously<br>given |
| children bost res hig                                                                                                    | to so mg, som mg, m, com, man                                                                                                    | rer maazea, reminin                                                                                                    | a, start batt of sam Low i mor                                                                                                    | -                                                                            |
| dimenhyDRINATE                                                                                                    |                                                                                                    |                                                                                                    |                                                                                                    |                                                                              |
| dimenhyDRINATE<br>What you nee<br>1. For Scl                                                                                           | ed to do<br>heduled medication v                                                                                                    | vhere the sa                                                                                                    | ne order has multiple                                                                                                    |                                                                              |
| dimenhyDRINATE<br>What you nee<br>1. For Scl<br>admin                                                                                  | ed to do<br>heduled medication w<br>istration route option                                                                                                    | vhere the sau                                                                                                    | ne order has multiple                                                                                                    |                                                                              |
| dimenhyDRINATE<br>What you nee<br>1. For Scl<br>admin<br>a.                                                                            | ed to do<br>heduled medication w<br>istration route option<br>Identify the most clir                                                                                                    | <b>vhere the sai</b><br><b>is:</b><br>iically relevai                                                                               | <b>ne order has multiple</b><br>nt administration route                                                                                                    | e                                                                            |
| dimenhyDRINATE<br>What you nee<br>1. For Scl<br>admin<br>a.<br>b.                                                                      | ed to do<br>heduled medication w<br>istration route option<br>Identify the most clin<br>Prepare medications                                                                                                    | <b>vhere the sai</b><br><b>is:</b><br>hically relevan<br>for administ                                                               | <b>ne order has multiple</b><br>nt administration route<br>ration using the closed                                                                                         | e<br>d loop                                                                  |
| dimenhyDRINATE<br>What you nee<br>1. For Scl<br>admin<br>a.<br>b.                                                                      | ed to do<br>heduled medication w<br>istration route option<br>Identify the most clin<br>Prepare medications<br>medication system                                                                                               | <b>vhere the sai</b><br><b>is:</b><br>hically releval<br>for administ                                                               | <b>ne order has multiple</b><br>nt administration route<br>ration using the closed                                                                                         | e<br>d loop                                                                  |
| dimenhyDRINATE<br>What you nee<br>1. For Scl<br>admin<br>a.<br>b.                                                                      | ed to do<br>heduled medication w<br>istration route option<br>Identify the most clir<br>Prepare medications<br>medication system.                                                                                              | <b>vhere the sai</b><br><b>is:</b><br>for administ                                                                                  | <b>ne order has multiple</b><br>nt administration route<br>ration using the closed                                                                                         | e<br>d loop                                                                  |
| dimenhyDRINATE<br>What you nee<br>1. For Scl<br>admin<br>a.<br>b.<br>c.                                                                | ed to do<br>heduled medication w<br>istration route option<br>Identify the most clin<br>Prepare medications<br>medication system.<br>Document administra                                                                       | <b>vhere the sai</b><br><b>is:</b><br>for administ<br>ation of med                                                                  | <b>ne order has multiple</b><br>nt administration routo<br>ration using the closed<br>ication via the Medica                                                               | e<br>d loop<br>tion                                                          |
| dimenhyDRINATE<br>What you nee<br>1. For Scl<br>admin<br>a.<br>b.<br>c.                                                                | ed to do<br>heduled medication w<br>istration route option<br>Identify the most clin<br>Prepare medications<br>medication system.<br>Document administra<br>Administration Wiza                                                | <b>vhere the sai</b><br><b>is:</b><br>for administ<br>ation of med                                                                  | <b>ne order has multiple</b><br>nt administration route<br>ration using the closed<br>ication via the Medica                                                               | e<br>d loop<br>tion                                                          |
| dimenhyDRINATE<br>What you nee<br>1. For Scl<br>admin<br>a.<br>b.<br>c.<br>d.                                                          | ed to do<br>heduled medication w<br>istration route option<br>Identify the most clin<br>Prepare medications<br>medication system.<br>Document administration<br>Document against th                                            | <b>vhere the sau</b><br><b>is:</b><br>for administ<br>ation of med<br>rd<br>e Medicatior                                            | me order has multiple<br>nt administration route<br>ration using the closed<br>ication via the Medica<br>n Task Not Given on th                                            | e<br>d loop<br>tion<br>e MAR                                                 |
| dimenhyDRINATE<br>What you nee<br>1. For Scl<br>admin<br>a.<br>b.<br>c.<br>d.                                                          | ed to do<br>heduled medication w<br>istration route option<br>Identify the most clin<br>Prepare medications<br>medication system.<br>Document administra<br>Administration Wizar<br>Document against th<br>Note: The Scheduled | vhere the same<br>is:<br>hically relevant<br>for administ<br>ation of med<br>rd<br>e Medication                                     | <b>me order has multiple</b><br>Int administration route<br>ration using the closed<br>ication via the Medica<br>In Task Not Given on th<br><b>hat are not used, if no</b> | e<br>d loop<br>tion<br>e MAR<br><b>ot</b>                                    |
| dimenhyDRINATE<br>What you nee<br>1. For Scl<br>admin<br>a.<br>b.<br>c.<br>d.                                                          | ed to do<br>heduled medication w<br>istration route option<br>Identify the most clin<br>Prepare medications<br>medication system.<br>Document administra<br>Administration Wizar<br>Document against th<br>Note: The Scheduled | where the same<br>is:<br>nically relevant<br>for administ<br>ation of med<br>rd<br>e Medication<br>I Med tasks to<br>yen will go on | me order has multiple<br>nt administration route<br>ration using the closed<br>ication via the Medica<br>n Task Not Given on th<br>hat are not used, if no                 | e<br>d loop<br>tion<br>e MAR<br><b>ot</b>                                    |

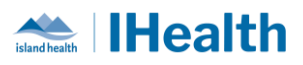

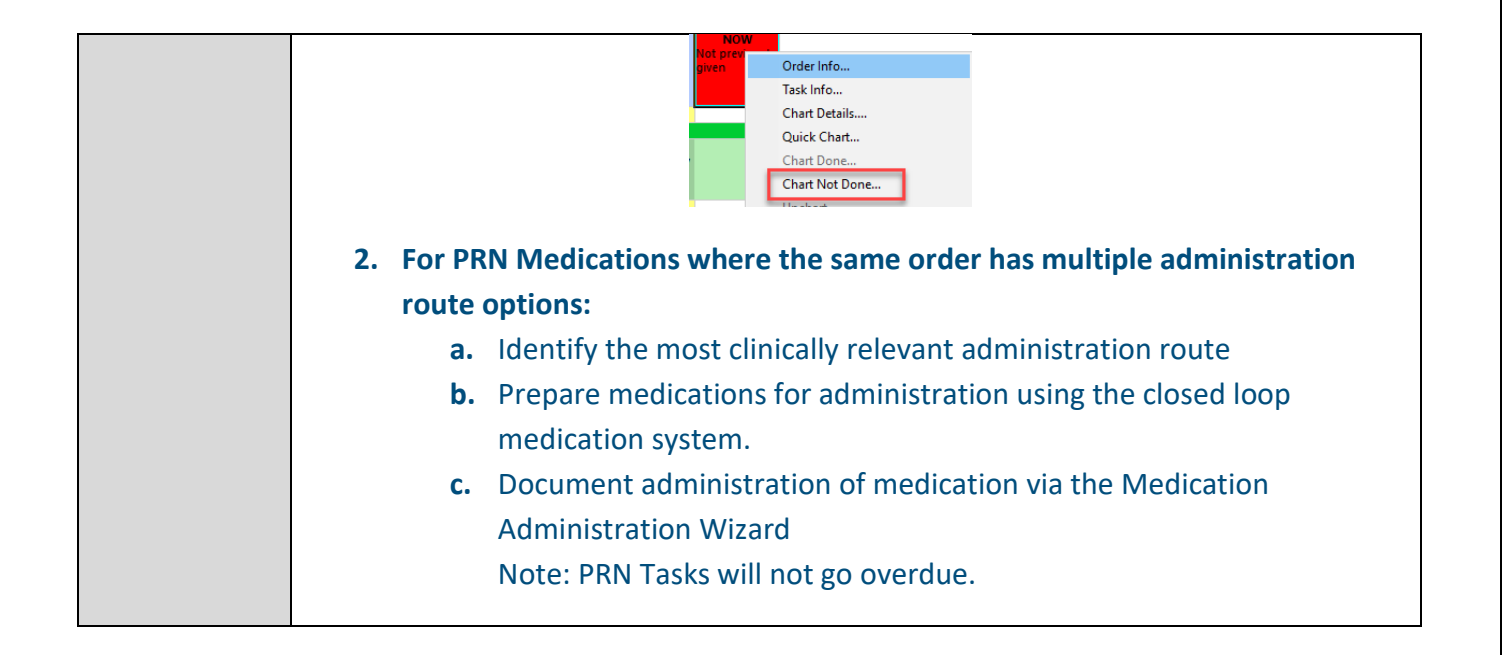

## **CONFIGURATION AND SYSTEM CHANGE UPDATES**

| Lab Collection             | What We Heard                                                                                                    |
|----------------------------|----------------------------------------------------------------------------------------------------|
| List Location<br>Additions | Orders with AM Priorities were entered on patients registered to ED-Hold locations<br>were dispatched immediately after orders were submitted, although they were not<br>intended until the next am.                                                                                                    |
|                            | What you need to know                                                                                                    |
|                            | Upon investigation it was determined that ED-RJH and ED Hold-RJH locations<br>needed to be added to the AM Collection Route so that when AM orders are placed<br>in those locations the orders will schedule and dispatch for the 0500hr collection<br>run the next day.<br>This change will be put into effect for tomorrow am. |

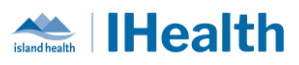

| OEF Detail                 | What We Heard                                                                                                    |
|----------------------------|----------------------------------------------------------------------------------------------------|
| Order and<br>Task          | This order and details were firing for NUAs on every single inpatient requesting details to be entered.                                                                                              |
|                            | What you need to know                                                                                                    |
|                            | This design was built to support NRGH and safe patient transfers with transfer details to be applied against subsequent individual orders for the receiving departments (e.g. Medical Imaging).      |
|                            | This Order and Task has since been removed from RJH. A system rule was built that after <i>anyone</i> opened the chart, this orders would be discontinued from the order profile, and tasks removed. |
|                            | This order and task will no longer fire for new admissions or patients going forward at RJH.                                                                                                    |
| Protein/                   | What We Heard                                                                                                    |
| Beneprotein<br>Task Update | The Protein/Beneprotein additive administration task was not displaying the required administration date and time for the nurses in their task list.                                                 |
|                            | What you need to know                                                                                                    |
|                            | This task has been reconfigured to display the intended administration date and time in the clinical display line.                                                                                   |
|                            | Going forward, new orders for Protein/Beneprotein will display the full clinical display line. Current Protein/Beneprotein orders will not auto update with the new display line format.             |
|                            | 18:00  Protein/Beneprotein Additive Administration Protein Additive Administration 08-Jun-2024 18:00 Instruction: Beneprotein flush 30ml (add frequency and instructions)                            |

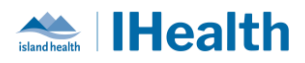

## **FEEDBACK**

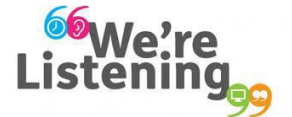

If you have feedback for us, please email IHealth@islandhealth.ca

## FURTHER INFORMATION ON IHEALTH

Trying to remember what was in a previous Summary or Need an Update on IHealth?

**Check out the following links:** 

Where Did I Read That? https://intranet.islandhealth.ca/ihealth/Pages/activation-1b.aspx

IHealth Intranet Homepage https://intranet.islandhealth.ca/ihealth/Pages/default.aspx